# iPlanet CSR Creation and Installation

### How to generate a CSR in Netscape iPlanet Web Server

1. In a browser window, log in to the web server and choose the server you are securing.

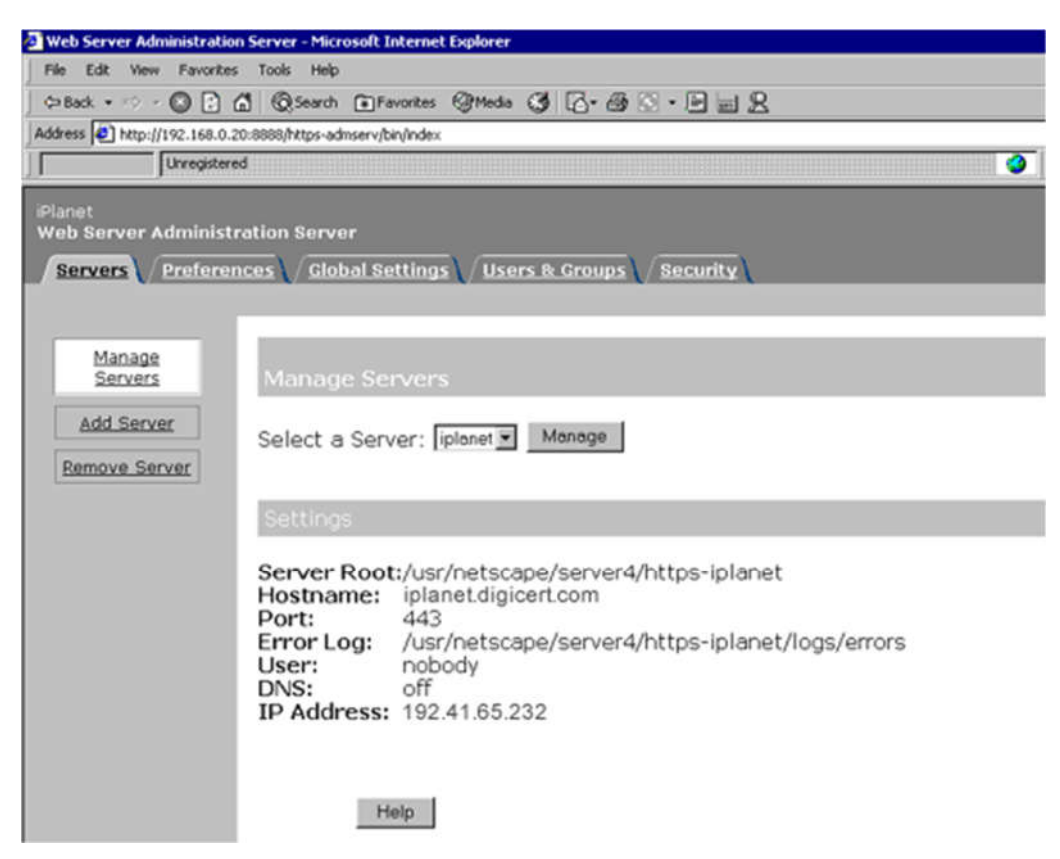

2. On the Security tab choose Request a Certificate.

| Web Server, Fast Track f   | Oldion - Microsoft Johannet Explorer                                                                                                    |
|----------------------------|----------------------------------------------------------------------------------------------------|
| File Edit View Favori      | tes Tools Help                                                                                                    |
| 0-8ad. • 🔘 🗋               | C Queen Preventes Streds ( C. B. C D W 2                                                                                                    |
| Address 🕗 http://192.168.0 | 0.20 0000)https-planet,bryIndex                                                                                                    |
| Urvegati                   | ered 🔷 🔯 Search Box                                                                                                    |
| Ranet                      |                                                                                                    |
| Veb Server 4.1             | 🛤 🔳 Server Manager                                                                                                    |
| Preferences Pro            | grams / Serviets / Security / Status / Styles / Content Mant                                                                                                    |
| and a second second second |                                                                                                    |
|                            |                                                                                                    |
| Create                     | Deminent & Conver Cartificate                                                                                                    |
|                            | Request a server ceruncate                                                                                                    |
| Eequest a<br>Certificate   | <sup>Q</sup> New certificate.                                                                                                    |
|                            | C Certificate reneval.                                                                                                    |
| Certificate                | You can also see a list of available certificate authorities.                                                                                                    |
|                            |                                                                                                    |
| Password                   | Submit to Cartificate Authority star                                                                                                    |
| Harren                     | G (A Deall Address:                                                                                                    |
| Certificates               | C CA URL :                                                                                                    |
| human                      |                                                                                                    |
|                            | Select the module to use with this certificate.                                                                                                    |
|                            | International International In |
|                            | Cryplographie Module: Immernal (schware)                                                                                                    |
|                            | Key Pair File Password:                                                                                                    |
|                            |                                                                                                    |
|                            | Before requesting a certificate, you should read the overview of the certificate process, and                                                                                                    |
|                            | proper authorization letter that you will use to obtain your certificate from a certificate                                                                                                    |
|                            |                                                                                                    |
|                            | Requestor name:                                                                                                    |
|                            | Telephone number:                                                                                                    |
|                            |                                                                                                    |
|                            | Common name:                                                                                                    |
|                            | Dreamination:                                                                                                    |
|                            | Organizational Unit:                                                                                                    |
|                            | Locality                                                                                                    |
|                            | State or Province:                                                                                                    |
|                            | Country:                                                                                                    |

3. Fill in the required information. When you click OK, the CSR for your SSL Certificate will be emailed to the address you specify.

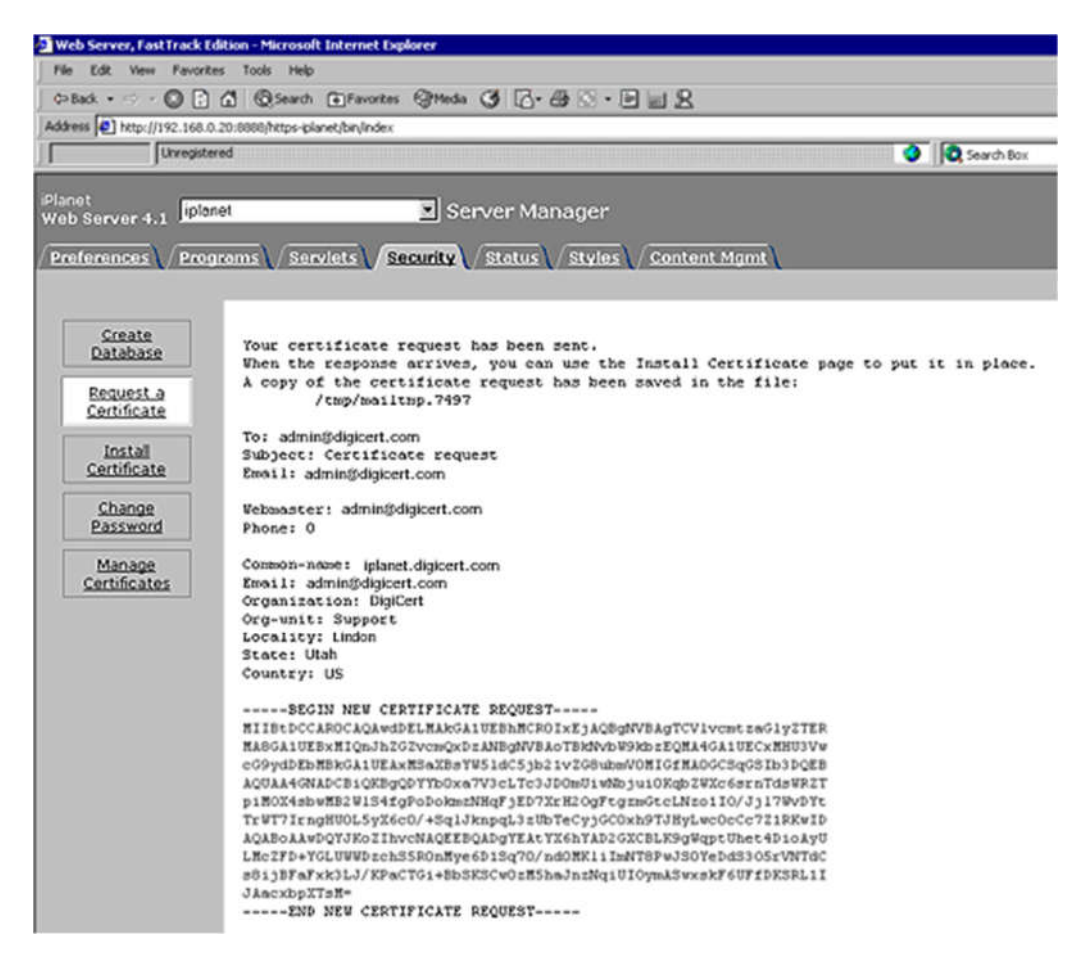

4. Copy and save the CSR into text file and submit to us for our process.

## How to install your SSL Digital Certificate

- 1. In the Server Manager, choose the server you are securing.
- 2. Under the Security tab, go to Install Certificate.

\*\*Note: For the certificate to function properly, the following steps must be completed in the correct order. Do not shutdown or restart the server until all steps below have been completed.

 Install the Root Certificate: Click on Server Certificate Chain.

Copy and paste the text of the TrustedRoot.crt certificate into the message text box.

| Web Server, FastTrack I       | (dtion - Microsoft Internet Explorer                                                                                                 |  |  |  |  |
|-------------------------------|----------------------------------------------------------------------------------------------------|--|--|--|--|
| File Edit View Fevorit        | tes Tools Help                                                                                                    |  |  |  |  |
| 0=Back • 🖘 • 🔘 💽              | 🖞 @Search @Favorites @Media 🔇 🖓 🖓 🖓 🖗 🔤 👷                                                                                            |  |  |  |  |
| Address D http://192.168.0    | 0.20:8888/https-planet/bin/index                                                                                                    |  |  |  |  |
| Unregistr                     | ered 🔮 🔞 Search Box                                                                                                    |  |  |  |  |
|                               |                                                                                                    |  |  |  |  |
| Planet<br>Web Server 4.1 jpls | net Server Manager                                                                                                    |  |  |  |  |
|                               |                                                                                                    |  |  |  |  |
| Preferences / Pro             | grams / Serviets / Security / Status / Styles / Content Mgmt                                                                         |  |  |  |  |
|                               |                                                                                                    |  |  |  |  |
| 1                             |                                                                                                    |  |  |  |  |
| Database                      | Install a Server Certificate                                                                                                    |  |  |  |  |
| BURNNER                       | Install a Server Geründate                                                                                                    |  |  |  |  |
| Request a                     |                                                                                                    |  |  |  |  |
| Seruncare                     | Certificate For:                                                                                                    |  |  |  |  |
| Install                       | C This Server                                                                                                    |  |  |  |  |
| Certificate                   | " Server Certificate Chain                                                                                                    |  |  |  |  |
| Change                        | • Trusted Certificate Authority (CA)                                                                                                 |  |  |  |  |
| Password                      |                                                                                                    |  |  |  |  |
| Magaza                        | Select the module to use with this certificate.                                                                                      |  |  |  |  |
| Certificates                  | Cryptegraphic Hedule: internal (software)                                                                                            |  |  |  |  |
|                               |                                                                                                    |  |  |  |  |
|                               | Key Pair File Password:                                                                                                    |  |  |  |  |
|                               |                                                                                                    |  |  |  |  |
|                               | Enter Certificate Name ONLY if certificate is not for 'This Server'.                                                                 |  |  |  |  |
|                               |                                                                                                    |  |  |  |  |
|                               | Certificate Name:                                                                                                    |  |  |  |  |
|                               | C Message in this file:                                                                                                    |  |  |  |  |
|                               | a nessage is in this time.                                                                                                    |  |  |  |  |
|                               | Message text (with headers):                                                                                                    |  |  |  |  |
|                               | BEGIN CERTIFICATE                                                                                                    |  |  |  |  |
|                               | MIIDdTCCA12gAwIBAgILAgAAAAAA1n131AUwDQYJKoZIhveNAQEEBQAwVzELMARG                                                                     |  |  |  |  |
|                               | A1UEBhRCQRUXGTAXBQRVBA0TEEdsb2JhbFNp224gbnYtc2ExEDA08gNVBAsTB1Jv<br>b10x00FxGz12BcRVBAWTExdsb2JbbFNp224gBnGedCB00TAsFx050D15W5XW5Aw  |  |  |  |  |
|                               | NDBaFw0xNDAxNjgxNjAwNDBaNFcxCzAJBgNVBAYTAkJFNFkwFwYDVQQKExBHb091                                                                     |  |  |  |  |
|                               | YWxTaWduIG52L3NhMRAwDgYDVQQLEwd3b290IENBMRswGQYDVQQDExJHbG91YWxT                                                                     |  |  |  |  |
|                               | awdulruvb3QgQolwggllRADOCSq0S1b3DQESAQ0AA415DwAwgglKA015AQ0ADua2<br>3C6340+Kfvvx14B1a+p1H/EgsLmVEQS98GPR4mdmzxzdzxtIK+6N1Y6arymAZavp |  |  |  |  |
|                               | xy0Sy6scTHAHOTOKHMOVJU/43dSHUBUc71DuxC73/01S8pF94G3VNTCOXkNz8kHp                                                                     |  |  |  |  |
|                               | 1Wrjsok6Vjk4bwY81GlbKk3Fp1S4bInMm/k8yuX91fU3PJJ41tbedG6TRGERjedG                                                                     |  |  |  |  |
|                               |                                                                                                    |  |  |  |  |
|                               | OK Pound                                                                                                    |  |  |  |  |
|                               |                                                                                                    |  |  |  |  |

Click on OK, then accept the certificate.

### 4. Install the Intermediate Certificate:

Click on Server Certificate Chain.

Copy and paste the text of the IntermediateCA.crt certificate into the message text box.

Click on OK, then accept the certificate.

If you received a file called IntermediateCA2.crt, install that file as a "Server Certificate Chain" file first. Then go ahead and install the IntermediateCA.crt file the same way before continuing.

#### 5. Install your Primary SSL Certificate:

Click on This Server, then copy and paste the your\_domain.crt certificate into the message text box.

Again, click on OK and accept the ssl cert.

Now go to the Preferences tab. Click on Encryption On/Off.

| 🖉 Web Server, Fast Track E | dition - Microsoft Internet      | Explorer         |                   |          |              |
|----------------------------|----------------------------------|------------------|-------------------|----------|--------------|
| File Edit View Favorit     | es Tools Help                    |                  |                   |          |              |
| 🗘 🗘 Back. • 🖘 - 🔘 💽        | Search @Favori                   | tes Stieda 🕑 🗗 🖨 | 8.00              |          |              |
| Address 1 http://192.168.0 | 1.20:8888/https-iplanet/bin/inde | ex               |                   |          |              |
| Unregiste                  | red                              |                  |                   | <b>0</b> | 🔾 Search Box |
| Planet                     |                                  |                  |                   |          |              |
| Web Server 4.1             | set                              | Server Mana      | ager              |          |              |
| Preferences                | roms Serviets                    | Security Status  | Styles Content Mo | mt)      |              |
|                            |                                  |                  |                   |          |              |
|                            | _                                |                  |                   |          |              |
| <u>0n / 0tt</u>            | Encryption Or                    | o∕Off            |                   |          |              |
| Yiew Server                | historie a second date           |                  |                   |          |              |
| Settings                   | Encryption:                      |                  |                   |          |              |
| Restore                    | © On                             |                  |                   |          |              |
| Configuration              | 0 OII                            |                  |                   |          |              |
| Performance                | Port Number:                     | 443              |                   |          |              |
| QUICHLL                    |                                  |                  |                   |          |              |
| Thread Pools               |                                  | OF 1             |                   | Pasat    |              |
| MIME Types                 |                                  | OK .             |                   | Preset   |              |
| Ataburat                   |                                  |                  |                   |          |              |
| Settings                   |                                  |                  |                   |          |              |
| Error                      |                                  |                  |                   |          |              |
| Responses                  |                                  |                  |                   |          |              |
| Dynamic                    |                                  |                  |                   |          |              |
| Configuration              |                                  |                  |                   |          |              |
| Elles                      |                                  |                  |                   |          |              |
| Symbolic Links             |                                  |                  |                   |          |              |
| Restrict                   |                                  |                  |                   |          |              |
| Access                     |                                  |                  |                   |          |              |
| Encryption                 |                                  |                  |                   |          |              |
| Qn/Off                     |                                  |                  |                   |          |              |

- 6. Set your encryption to ON and enter 443 for the port number.
- 7. Hit OK, Save and Apply, and restart your server.